Dok.-Nr.: 1001129

DATEV-Serviceinformation Anleitung Letzte Aktualisierung: 29.01.2020

Relevant für: DATEV E-Mail-Verschlüsselung

# DATEV E-Mail-Verschlüsselung: Im Entschlüsselungsportal registrieren

## Inhaltsverzeichnis

1 Über dieses Dokument

2 Hintergrund

3 Vorgehen

4 Weitere Informationen

## Sprache/Language: de en

| Aktuelle Änderungen |                                                                                                    |
|---------------------|----------------------------------------------------------------------------------------------------|
| 29.01.2020          | Das Dokument wurde auf Aktualität geprüft. Bei der Prüfung haben sich keine inhaltlichen<br>Änderungen ergeben. |

For English version click here: DATEV E-mail Encryption: Creating a New Account on the Decryption Platform / Für die englische Version klicken Sie hier: DATEV E-mail Encryption: Creating a New Account on the Decryption Platform

# 1 Über dieses Dokument

In diesem Dokument erfahren Sie, wie Sie sich am Entschlüsselungsportal der DATEV registrieren.

Nach der Registrierung können Sie verschlüsselt empfangene E-Mails entschlüsselt lesen.

## BATEV-Servicevideo

DATEV E-Mail-Verschlüsselung: E-Mail entschlüsseln (Dauer: 02:01, Stand: 14.09.2018)

# 2 Hintergrund

Ihr Kommunikationspartner nutzt die DATEV E-Mail-Verschlüsselung. Jeder Kommunikationspartner, für den kein Schlüsselmaterial vorliegt (S/MIME oder PGP), erhält eine E-Mail über das Entschlüsselungsportal.

Die Registrierung am Entschlüsselungsportal ist nur einmalig erforderlich und wird mit der ersten verschlüsselt empfangenen E-Mail durchgeführt.

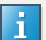

## Aufruf des Entschlüsselungsportals nur über E-Mail-Anhang möglich

Das Entschlüsselungsportal können Sie ausschließlich aus dem Anhang secure-email.html der E-Mail Ihres Steuerberaters aufrufen.

# 3 Vorgehen

# Im Entschlüsselungsportal DATEV E-Mail-Verschlüsselung registrieren

# Voraussetzung:

Sie haben eine E-Mail mit verschlüsseltem Inhalt erhalten.

# Vorgehen:

- <sup>1</sup> E-Mail öffnen: Auf E-Mail doppelklicken.
- <sup>2</sup> Anhang öffnen: Auf Anhang **secure-email.html** doppelklicken.

Der Anhang öffnet sich mit einem Internet-Browser.

Abhängig vom verwendeten Mail Client muss der Anhang evtl. vorher abgespeichert werden.

- <sup>3</sup> Auf die Schaltfläche Öffnen klicken.
- Der Dialog zur Sprachauswahl wird angezeigt. Wählen Sie die von Ihnen bevorzugte Sprache für das Portal.
- In der aktuellen Ansicht auf **OK** klicken. Dadurch wird die E-Mail in das Entschlüsselungsportal hochgeladen und der Registrierungsdialog angezeigt.

## Hinweis

1

DATEV E-Mail-Verschlüsselung: Keine Speicherung von E-Mails im Entschlüsselungsportal (Dok.-Nr. 1004641)

Vergeben Sie ein Passwort und wiederholen Sie die Eingabe.

Die entschlüsselte E-Mail wird angezeigt. Die Registrierung ist abgeschlossen.

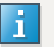

6

#### E-Mail direkt im Mailclient entschlüsselt anzeigen

Dieser Hinweis ist nur dann für Sie relevant, wenn Sie nicht über das Entschlüsselungsportal arbeiten, sondern über Verschlüsselungszertifikate direkt im Mailclient entschlüsseln wollen.

Anleitung:

DATEV SmartCard

E-Mails mit DATEV SmartCard signieren, verschlüsseln und entschlüsseln: Outlook konfigurieren (Dok.-Nr. 1034833)

Öffentliches Verschlüsselungszertifikat

DATEV E-Mail-Verschlüsselung: S/MIME Zertifikat oder PGP-Schlüssel hochladen (Dok.-Nr. 1001136)

# 4 Weitere Informationen

### **E-Mail Funktionen**

DATEV E-Mail-Verschlüsselung: Entschlüsselte E-Mail exportieren (Dok.-Nr. 1001131)

DATEV E-Mail-Verschlüsselung: Entschlüsselte E-Mail verschlüsselt beantworten (Dok.-Nr. 1001132)

DATEV E-Mail-Verschlüsselung: Keine Speicherung von E-Mails im Entschlüsselungsportal (Dok.-Nr. 1004641)

#### Verwaltung

DATEV E-Mail-Verschlüsselung: Profil im Entschlüsselungsportal bearbeiten (Dok.-Nr. 1001133)

DATEV E-Mail-Verschlüsselung: Passwort ändern (Dok.-Nr. 1001134)

DATEV E-Mail-Verschlüsselung: Account im Entschlüsselungsportal löschen (Dok.-Nr. 1001212)

#### Fehlersituationen

DATEV E-Mail-Verschlüsselung: secure-email.html wird nicht angezeigt (Dok.-Nr. 1000863)

DATEV E-Mail-Verschlüsselung: Portal-Mail in einem Web-Mailer öffnen (Dok.-Nr. 1004301)

DATEV E-Mail-Verschlüsselung: Schaltfläche OK fehlt (Dok.-Nr. 1004370)

#### Hintergrund und weitere Möglichkeiten:

DATEV E-Mail-Verschlüsselung: Arbeitsweise (Dok.-Nr. 1000593)

Pflicht zur Verschlüsselung von E-Mails mit vertraulichem Inhalt (Dok.-Nr. 1001502)

DATEV E-Mail-Verschlüsselung: Kommunikation mit Institutionen und Behörden (Dok.-Nr. 1004257) DATEV E-Mail-Verschlüsselung: Kommunikation mit Banken (Dok.-Nr. 1001171) DATEV E-Mail-Verschlüsselung: Domänenzertifikat anbinden (Dok.-Nr. 1000399)

# Kontextbezogene Links

# Andere Nutzer sahen auch:

- DATEV E-Mail-Verschlüsselung: E-Mails im Entschlüsselungsportal entschlüsseln
- Verschlüsselungszertifikate zum Download freigeben
- DATEV E-Mail-Verschlüsselung: Sichere E-Mail am iPhone oder iPad entschlüsseln
- DATEV E-Mail-Verschlüsselung: Information für Mandanten
- DATEV E-Mail-Verschlüsselung: Decrypting E-Mails via the Decryption Portal

Copyright © DATEV eG